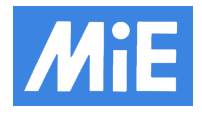

Insert the USB-Stick in an empty USB Port on the backside at the Dell PC and power on the Dell PC. Repeat pressing the F12 key to get the boot menu of the Dell PC.

Select the USB Stick with the arrow keys und press enter to confirm.

Select with the arrow keys your prefer language and press enter to confirm.

When the boot from the USB Stick is finished ignore the Bitdefender Rescue Welcome window on the desktop! If you have problems booting from the USB Stick you should try booting the Troubleshouting mode.

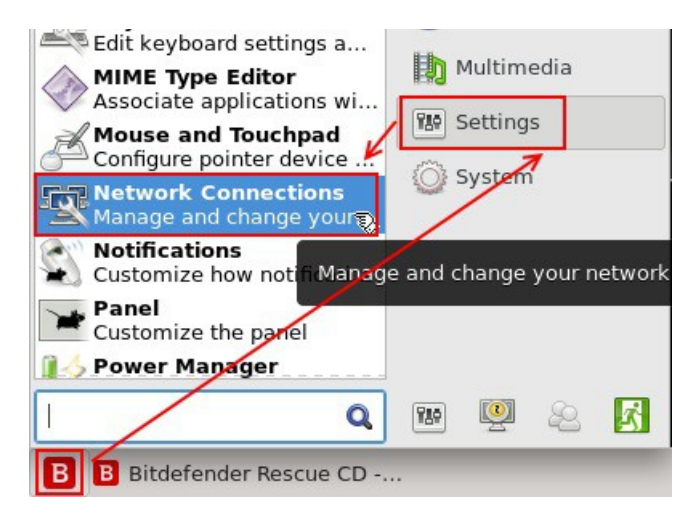

Click the red B in the lower left corner of the desktop. Click on the Settings button and then on the Network Connections.

In the new opend window make a double click on the Wired Connection 2

| Editing Wired connection 2                                     |                                | ↑ □ ×                        | 3                 |                                                                                           |  |
|----------------------------------------------------------------|--------------------------------|------------------------------|-------------------|-------------------------------------------------------------------------------------------|--|
| Connection name:                                               | red connection 2               |                              |                   |                                                                                           |  |
| General Ethernet 802.1X Security DCB IPv4 Settings IPv6 Settin |                                |                              | IPv6 Settings     | Switch to the IPv4 Settings.<br>Under Method choose Manual, and under                     |  |
| Method: Manual                                                 |                                |                              |                   | Addresses click Add and type in the appropriate IP address, Netmask, Gateway,             |  |
| Addresses                                                      |                                |                              |                   | DNS server ip and Search domain ip.                                                       |  |
| Address                                                        | Netmask                        | Gateway                      | Add               | Alter that click Save.                                                                    |  |
| 192.168.1.XXX                                                  | 24                             | 192.168.1.4                  |                   |                                                                                           |  |
|                                                                | 10                             |                              | Delete            |                                                                                           |  |
| DNS servers:                                                   | 8.8.8.8                        |                              |                   | Click on the network symbol in the lower<br>right corner of the desktop and then click on |  |
| Search domains:                                                | 8.8.8.8                        |                              |                   |                                                                                           |  |
| DHCP client ID:                                                |                                |                              |                   |                                                                                           |  |
| Require IPv4 a                                                 | addressing for this connection | to complete                  |                   | the Wired Connection 2.                                                                   |  |
|                                                                |                                |                              | Routes            |                                                                                           |  |
|                                                                |                                |                              |                   |                                                                                           |  |
|                                                                |                                | Cance                        | I 🖌 Save          |                                                                                           |  |
|                                                                |                                |                              |                   | 1                                                                                         |  |
|                                                                |                                | -                            |                   |                                                                                           |  |
| thernet Network                                                | (Intel Ethernet Connection     | (2) I219-LM)                 |                   |                                                                                           |  |
| Wired connectio                                                | on 2                           |                              |                   | ▶                                                                                         |  |
| Disconnect                                                     |                                |                              |                   |                                                                                           |  |
| disconnected                                                   | (Realtek KIL8111/8168/84       | II PCI Express Gigapit Ethel | rnet Controller ( | IG-3468 GIGABIT PCI Express Network Adapt                                                 |  |
| VPN Connections                                                |                                |                              |                   |                                                                                           |  |
|                                                                |                                |                              |                   | <b>I</b> 15:53                                                                            |  |

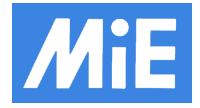

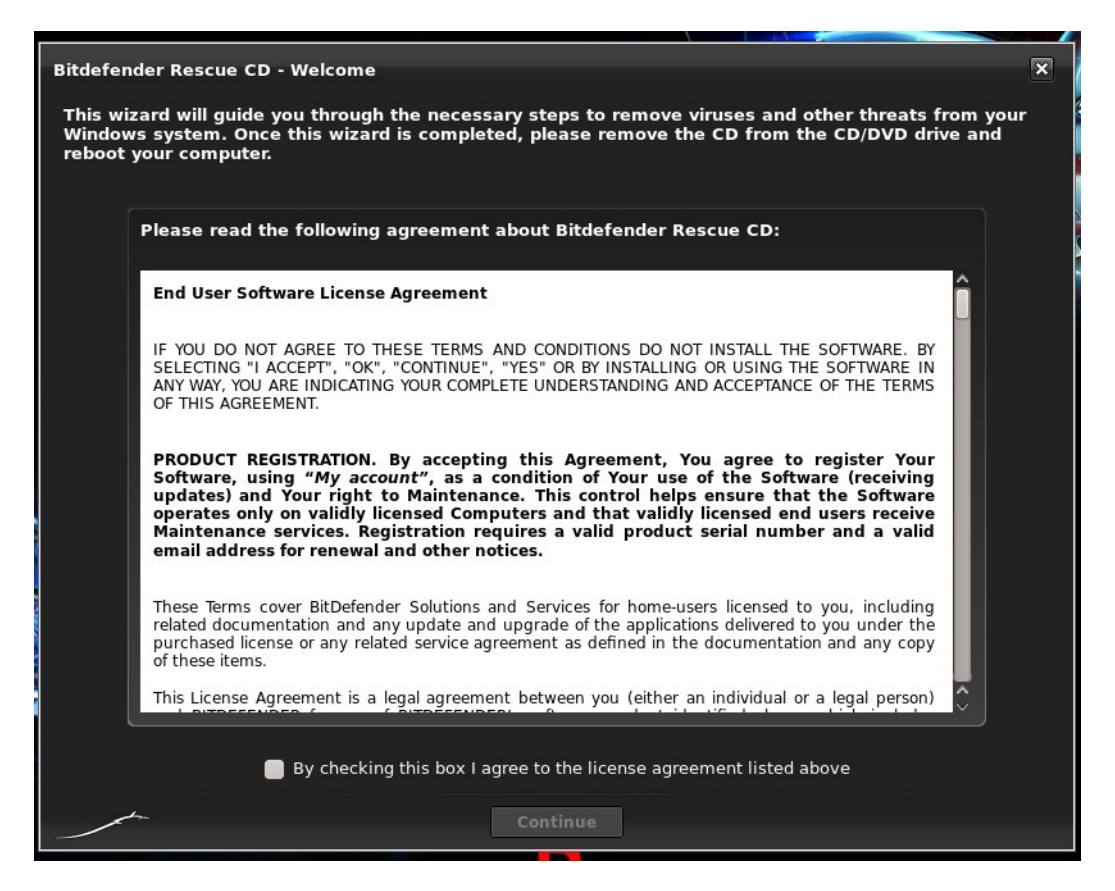

Check the box to agree to the license agreement and click continue.

Next the Bitdefender will start an virus definitions update automatically. Even if the update failed the Bitdefender will start an scann of the entiry system.

If you just want to update the definitions you can cancel the scan and you are good to go. If you want to scan the whole system manual click on the scan now button and select in the new open window

a Windows partition and then click on the Address bar the media folder and then click open.

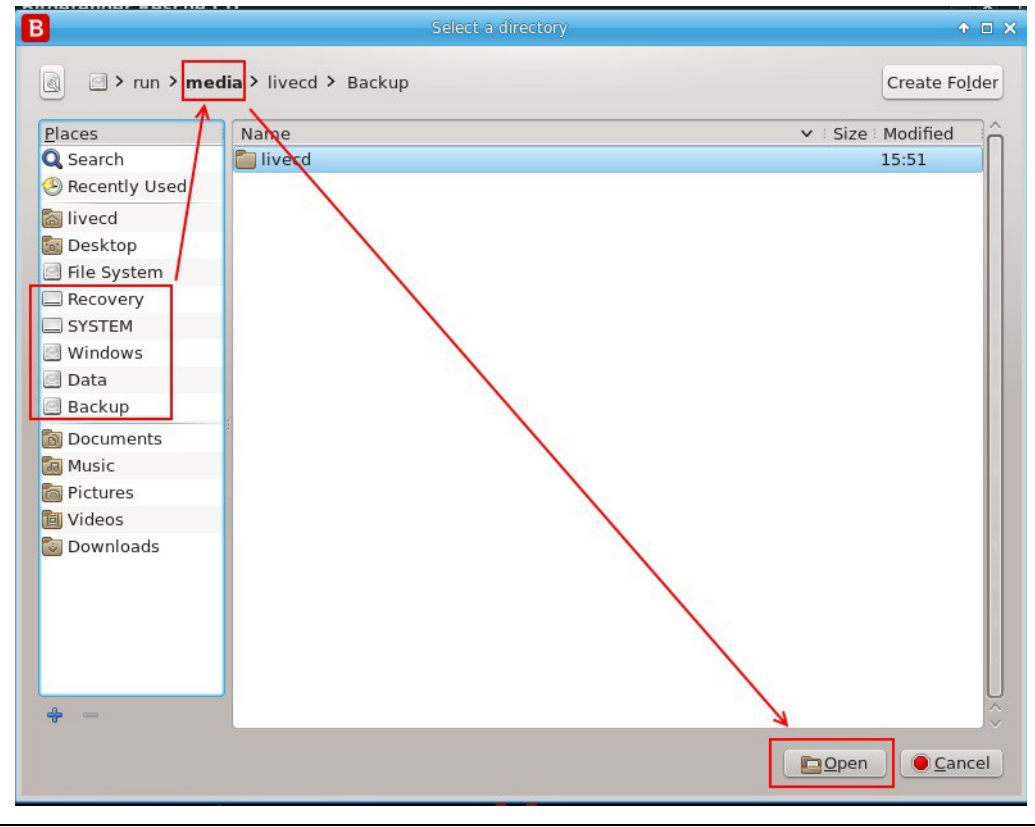